## e-Customer Service User Menu

Customer can enjoy e-Customer Service via the following channels :

# 1. 1010 Website

Step 1 : Dial \*777 with your handset or get password via online registration service

Step 2 : Access our website : www.1010.com.hk

Step 3 : Enter your mobile phone number and password, select 'Customer Service' & the required service

| My Mobile Bill                               |                                      |                                                                          |
|----------------------------------------------|--------------------------------------|--------------------------------------------------------------------------|
| Check & Pay My Mobile Bill                   | Check My Usage                       | View My Value Added Service                                              |
| View My Billed Call Details                  | Check My Payment History             | Review Previous Local Mobile Data Top-up Transactions                    |
| Check My Account Balance                     | View My Service Plan                 |                                                                          |
| Apply for / Change of Service                | _                                    |                                                                          |
| Apply for / Change of e-Bill Service         | Change Billing Address               | Set Up Usage Alert                                                       |
| Apply for / Cancel Printed Call Details      | Change Printed Bill Language         | Change Login Password                                                    |
| Apply for Value-Added Services               | Top-up Local Mobile Data Usage       | Change Ownership                                                         |
| Apply for IDD & Roaming Service              | Update Local Mobile Data Usage Alert | Set / Change Remote Call Forward                                         |
|                                              | Contact Information                  |                                                                          |
| Update Direct Marketing Form                 |                                      | Set Email / Data / WAP                                                   |
| Useful Information                           | _                                    |                                                                          |
| Customer Service User Guide                  | Payment Methods                      | Repairing                                                                |
| e-Bill Service                               | iPhone 4 Tips                        | 1010 Concierge Service                                                   |
| Bill Checking Demo                           | Home Call                            | Value-added Service User Guide & Short Codes                             |
| How To Read Bill Guide                       | Country Park Coverage                | Contact Customer Service                                                 |
| Bill Checking Demo<br>How To Read Bill Guide | Home Call<br>Country Park Coverage   | Value-added Service User Guide & Short Codes<br>Contact Customer Service |

## 3. Access MyNet from your Handset

Step 1 : Use handset to access 1010 WAP link Step 2 : Select 'Customer Service' Step 3 : Select the required service : My Account Information

Check My Usage Check My Services

Check My Account Balance and Contract End Date Check My Payment History Check My Mobile Bill

### My Account Settings

Update Direct Marketing Form Credit Card Autopay Form Apply for / Cancel Printed Call Details Set Usage Alert Change Bill Language Top Up Local Mobile Data Usage Other Info Communication and Privacy Management IDD / Roaming Info Concierge Service Hotlines 1010 Centre Address & Telephone Numbers Customer Service User Guide

Useful Tips

# 4. Dial #100# from your Handset

Step 1 : Use handset to dial #100# & [Send] Step 2 : Select the required service :

| _ |                                      |
|---|--------------------------------------|
| 1 | . My Usage                           |
| 2 | 2. My Bill                           |
| 3 | 3. Pavment History and Method        |
| 4 | . IDD & Roaming                      |
| 5 | . Others                             |
|   | 1. Home Call                         |
|   | 2. Setup Language                    |
|   | 3. Hotlines & Shop Info              |
|   | 4. Get Bill / eCS User Guide via Fax |

| <b>5. Customer Service Hotline</b><br>Step 1 : Call our Customer Service Hotline 2888 1010<br>Step 2 : Enter your mobile phone number<br>Step 3 : Select the required service :                           |
|----------------------------------------------------------------------------------------------------|
| 0. Contact our Customer Service Executive                                                                                                    |
| 1. Lost & Suspension                                                                                                    |
| 2. Billing Enquiry                                                                                                    |
| 1. Check A/C Bal & A/C No.                                                                                                    |
| 2. Bill Copy                                                                                                    |
| <ol><li>Check Mobile Usage &amp; Schedule Usage Alert</li></ol>                                                                                                    |
| 4. Change Bill Language & Apply Call Details                                                                                                    |
| 5. Payment Methods & Locations                                                                                                    |
|                                                                                                    |
| 3. Sales Enquiry                                                                                                    |
| 4. IDD & Roaming                                                                                                    |
| <ol> <li>BlackBerry, ClubBest, Value Added Services &amp; Others</li> <li>Voice Mail, Other Value Added Services &amp; Change Service</li> <li>1010 ClubBest, Concierge &amp; Prepaid SIM Card</li> </ol> |
| <ol> <li>Technical Support</li> <li>e-Customer Service menu &amp; 1010 Care Centre</li> </ol>                                                                                                    |
| 5. Electronic Promotional Messages Enquiry                                                                                                    |
| 6. Operate Remote Call Forward, Voicemail & My Mobile Page Password                                                                                                    |
| 7 BlackBerry                                                                                                    |
| 0. Contact our Customer Service Executive                                                                                                    |
| 6. Fair Usage Policy                                                                                                    |

7. iPhone Usage Tips & Service Plan

### 2. Service App for iPhone & Android

Step 1 : Download service app via iTunes > App Store for iPhone / via Android Market for Android Step 2 : Login with [My Mobile Page] password

| -cme             | 1010                            | Login                             |
|------------------|---------------------------------|-----------------------------------|
|                  | •                               |                                   |
| !                | L(i)                            | Œ                                 |
|                  |                                 | Roaming &<br>IDD Services         |
| ClubBest*        | Ô                               |                                   |
| 1010<br>lubBest™ | Products &<br>Services          |                                   |
| <b>.</b>         |                                 | L                                 |
| T                | Ŧ                               | Network<br>Experience<br>Feedback |
| <b>¢</b> Se      | ettings <b>&amp;</b> Contact Us | Terms & Condition:                |
|                  |                                 |                                   |
|                  |                                 |                                   |